## Praxissoftware easymed | Änderung des Konnektor-Passworts

[Version 1.1; 15.11.2021]

- 1. Gehen Sie zu dem Anmeldungsrechner, an dem hauptsächlich Chipkarten eingelesen werden.
- 2. Falls Sie heute noch keine Chipkarte eingelesen haben, drücken Sie einmal F7 (unabhängig davon, ob sich eine Chipkarte im Kartenterminal befindet oder nicht).
- 3. Öffnen Sie den CardManager über einen Rechtsklick auf das Symbol in der Taskleiste.

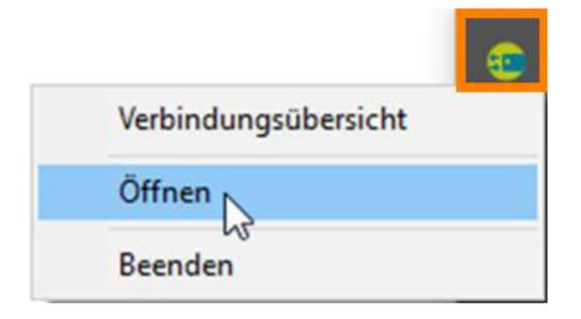

Ist das Symbol in der Taskleiste ausgeblendet, klicken Sie zuerst auf den Pfeil in der Taskleiste, um ausgeblendete Symbole einzublenden.

| Ausgeblendete Symbole einblenden |    |   |    |   |  |    |
|----------------------------------|----|---|----|---|--|----|
|                                  | ΫŢ | 타 | ¢× | P |  | 24 |

4. Im CardManager klicken Sie auf den Menüpunkt Konnektor-Konfiguration, um den Dialog aufzurufen.

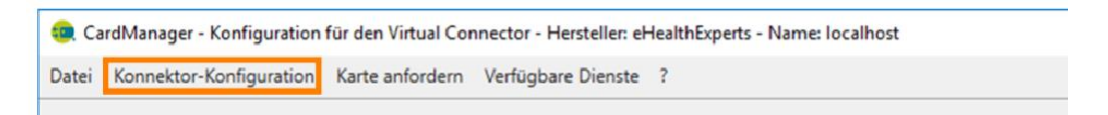

- 5. Melden Sie sich mit Ihren bestehenden Benutzerdaten am Secunet Konnektor an.
  - a) Gehen Sie auf den Menüpunkt "Benutzer".
  - b) Anschließend auf "Mein Profil".
  - c) Daraufhin auf "Mein Passwort ändern ...".
  - d) Hinterlegen Sie hier nun ihr neues Kennwort.

Wiederholen Sie die Schritte für weitere Benutzerkonten, die am Secunet Konnektor angelegt sind.